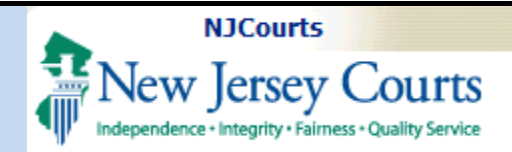

| <b>Topic:</b> The following<br>document will demonstrate<br>how a user, authorized as a<br>Designee by a New Jersey<br>attorney, accesses the New<br>Jersey Courts Portal. |                                                                                                    |                            |                       |
|----------------------------------------------------------------------------------------------------|----------------------------------------------------------------------------------------------------|----------------------------|-----------------------|
| Designee Accesses as                                                                                                    | New Jersey Courts                                                                                                    |                            |                       |
| Someone Else (attorney)                                                                                                    | Vien jeby could                                                                                                    |                            |                       |
|                                                                                                    | Log in help                                                                                                    | Enter user ID and password | ou have been provided |
| Stan 1: Designees will login                                                                                                    | To request information about your existing ID click Forget Liser ID2                                                                                                    | with a temporary password  | below.                |
| step 1. Designees will login                                                                                                    | To request information about your existing in click roigot oser in ?                                                                                                    | User ID *                  | Forgot User ID?       |
| with their User ID and                                                                                                    | Follow the steps below if you're receiving "Authentication Failed" error message when attempting to log in                                                                                                    | User ID                    |                       |
| password at the <u>NJ Courts</u>                                                                                                    | Click the Forgot Password? link Answer the security questions when promoted                                                                                                    |                            |                       |
| login page.                                                                                                    | 3. An email will be sent to the email address used to activate the account                                                                                                    | Password *                 | Forgot Password?      |
|                                                                                                    | 4. Open the email and follow the instructions                                                                                                    | Password                   |                       |
|                                                                                                    | If you are still unable to successfully login after resetting your password, please contact the Help Desk at 609-                                                                                                    |                            |                       |
|                                                                                                    | 421-6100 for assistance.                                                                                                    | Log                        | n                     |
| NOTE. The Designee must                                                                                                    |                                                                                                    |                            |                       |
| noristan fan the New Jansey                                                                                                    | If you have not received an activation email after registering, click <b>Resend Activation Email</b> to request the activation<br>email to be sent again                                                                                                    | Resend Activation Email    |                       |
| register for the New Jersey                                                                                                    |                                                                                                    |                            |                       |
| Courts Portal and give their                                                                                                    | To access the New Jersey Courts website, click NJCourts.gov                                                                                                    |                            |                       |
| User ID to the attorney to                                                                                                    |                                                                                                    |                            |                       |
| authorize them as a Designee.                                                                                                    | Browser compatibility                                                                                                    |                            |                       |
|                                                                                                    | There is a known issue with Internet Explorer Version 11 running on Windows 10 which is causing users to attempt to<br>login multiple times unsuccessfully. If you encounter this issue, please use another browser (e.g., Chrome, Microsoft<br>Edge, Safari, Firefox). |                            |                       |
|                                                                                                    |                                                                                                    |                            |                       |
|                                                                                                    |                                                                                                    |                            |                       |
|                                                                                                    |                                                                                                    |                            |                       |
|                                                                                                    |                                                                                                    |                            |                       |
|                                                                                                    |                                                                                                    |                            |                       |
|                                                                                                    |                                                                                                    |                            |                       |
|                                                                                                    |                                                                                                    |                            |                       |
|                                                                                                    |                                                                                                    |                            |                       |
|                                                                                                    |                                                                                                    |                            |                       |
|                                                                                                    |                                                                                                    |                            |                       |
|                                                                                                    |                                                                                                    |                            |                       |

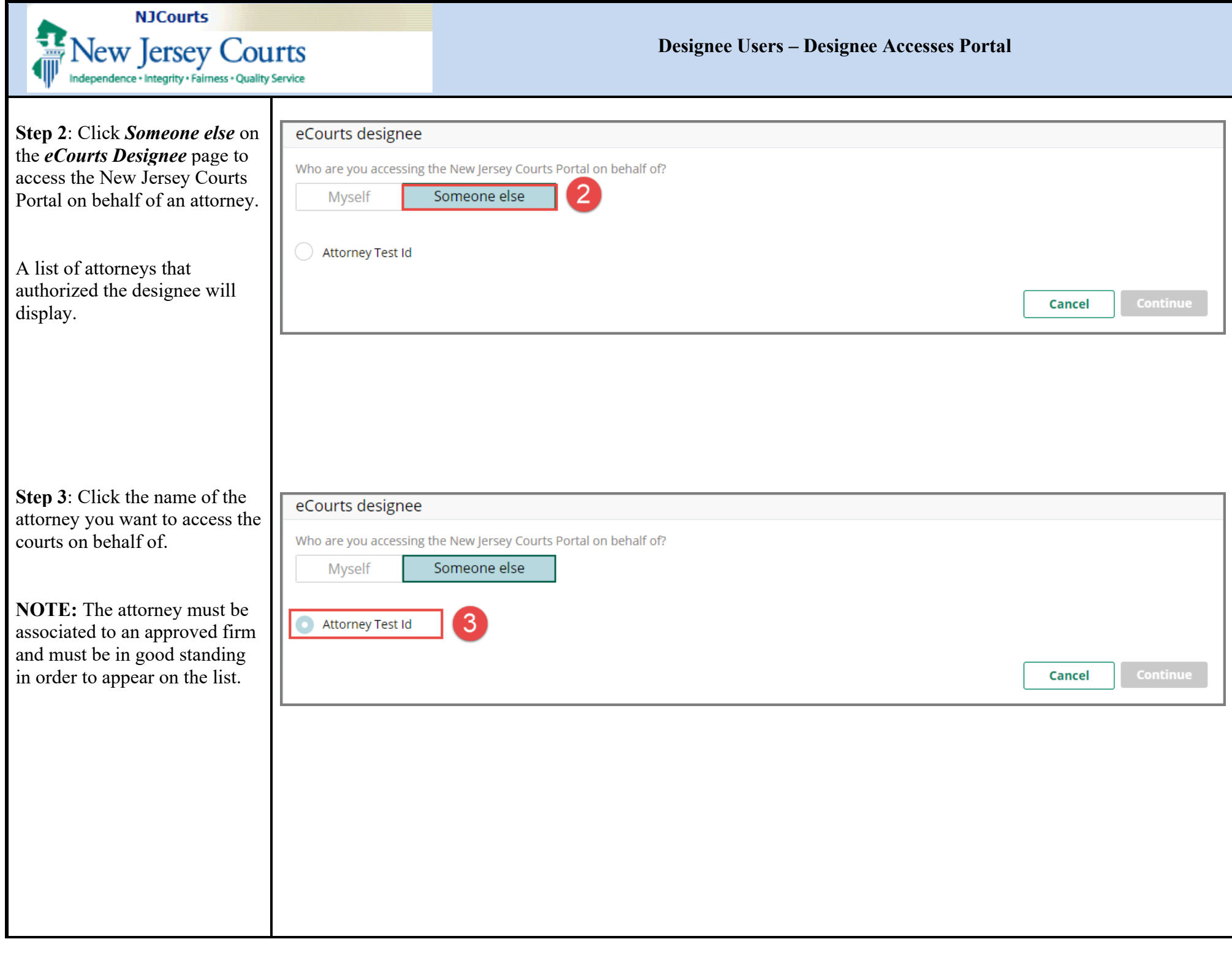

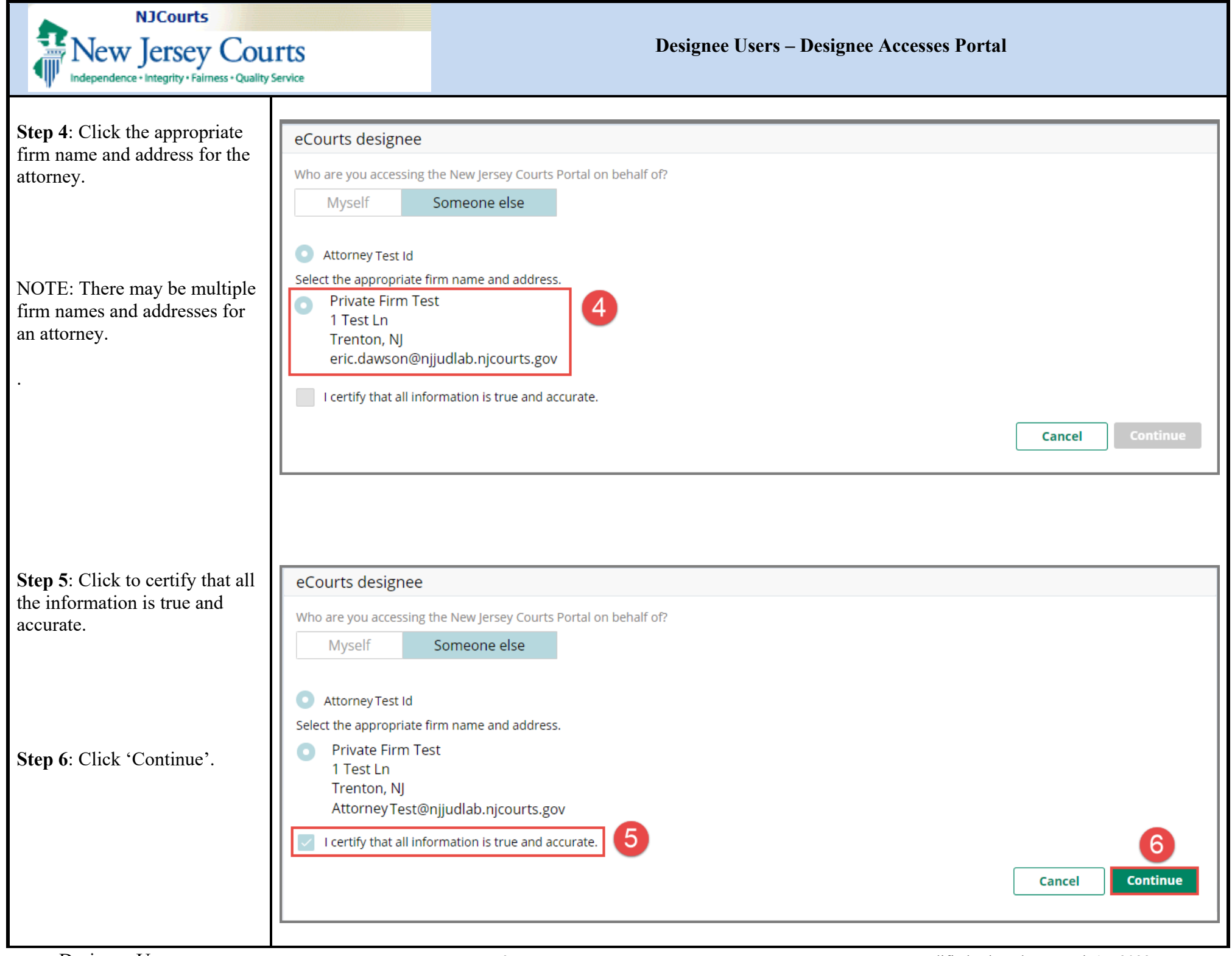

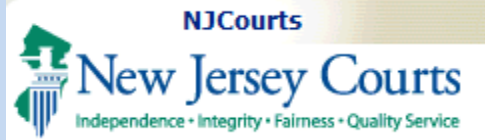

| Step 7: Click <i>Continue</i> to | eCourts designee disclaimer                                                                                                    |
|----------------------------------|----------------------------------------------------------------------------------------------------|
| onditions of the <i>eCourts</i>  | You are accessing the New Jersey Courts Portal on behalf of:                                                                                                    |
| esignee disclaimer.              | AttorneyTest Id<br>Private Firm Test                                                                                                    |
|                                  | 1 Test Ln                                                                                                    |
|                                  | Trenton, NJ                                                                                                    |
|                                  | AttorneyTest@njjudlab.njcourts.gov                                                                                                    |
|                                  | If you have accessed this system in error, or if you are not authorized to access the New Jersey Courts Portal on behalf of the attorney listed above, please click<br>Cancel and do not proceed. Your credentials may be permanently revoked should you proceed where you are not authorized to do so.                                                                                                    |
|                                  | By clicking the Continue button, you certify and represent that you have the authority to access the New Jersey Courts Portal and electronically file on behalf of Attorney Test Id. Your name will be displayed in the filing records, along with the attorney bar id of the attorney for whom you are filing.                                                                                                    |
|                                  | By clicking Continue, you also accept the terms of the eCourts User Participation Agreement and agree to comply with the terms of the agreement when accessing the New Jersey Courts Portal. You also acknowledge that you are required to follow the court rules, directives, policies and procedures related to electronic filing, including immediately notifying the Superior Courts Clerk's Office of any actual or perceived security breach at (609) 421-6000. |
|                                  | By clicking Continue, you understand that if any of the foregoing statements are false, you may be subject to punishment.                                                                                                    |
|                                  | Cancel Continue                                                                                                    |
|                                  |                                                                                                    |
|                                  |                                                                                                    |
|                                  |                                                                                                    |
|                                  |                                                                                                    |
|                                  |                                                                                                    |
|                                  |                                                                                                    |
|                                  |                                                                                                    |

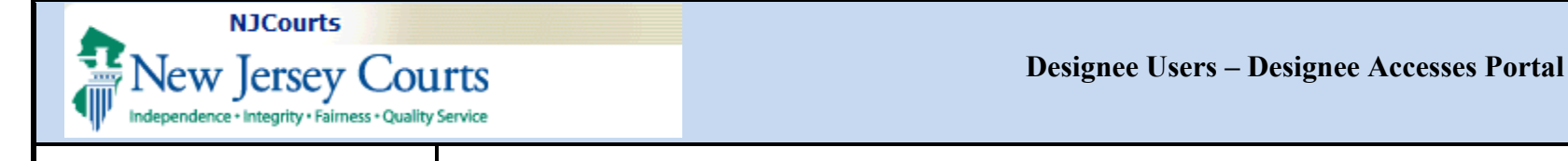

**Step 8**: The attorney's portal displays.

The *Designee – Attorney Test ID* in the blue banner will display the attorney's name and serves as a reminder that you are the designee accessing the New Jersey Courts Portal on behalf of the attorney.

| New Jersey Courts                 |                                      |                               |                                   |                 |   |  |     |       |                    |
|-----------------------------------|--------------------------------------|-------------------------------|-----------------------------------|-----------------|---|--|-----|-------|--------------------|
| Home                              |                                      |                               |                                   |                 |   |  |     |       |                    |
| New Jersey Courts - Por           | tal Home Page                        |                               |                                   |                 |   |  |     | Desig | nee for Attorney T |
| > Announcements                   |                                      |                               |                                   |                 |   |  |     |       |                    |
|                                   |                                      |                               |                                   |                 |   |  |     |       |                    |
| Civil Part Case Jacket            | Criminal Case Jacket                 | General Equity Case<br>Jacket | Special Civil Part Case<br>Jacket | Tax Case Jacket |   |  |     |       |                    |
|                                   |                                      |                               |                                   |                 |   |  |     |       |                    |
| Ľ                                 | ď                                    | Ľ                             | ď                                 |                 | 7 |  |     |       |                    |
| Civil Part Filings                | Criminal Filings                     | General Equity Filings        | Special Civil Part Filings        | Tax Filings     |   |  |     |       |                    |
|                                   | ₽¢                                   |                               |                                   |                 |   |  |     |       |                    |
|                                   | <u>NL</u>                            | <u>~</u>                      | <u>NE</u>                         | E.F.            |   |  |     |       |                    |
| Ľ                                 | Ľ                                    | Ľ                             | Ľ                                 | (               | 7 |  |     |       |                    |
| eCourts Expungement<br>System     |                                      |                               |                                   |                 |   |  |     |       |                    |
| eCourts Expungement<br>System     |                                      |                               |                                   |                 |   |  |     |       |                    |
| eCourts Expungement<br>System     | nee                                  |                               |                                   |                 |   |  |     |       |                    |
| eCourts desig<br>Who are you acce | nee<br>essing the New Jer            | rsey Courts Por               | tal on behalf of?                 |                 |   |  |     |       |                    |
| eCourts Expungement<br>System     | nee<br>essing the New Jer<br>Someone | rsey Courts Por               | tal on behalf of?                 |                 |   |  |     |       |                    |
| eCourts desig<br>Who are you acce | nee<br>essing the New Jer<br>Someone | rsey Courts Por<br>e else     | tal on behalf of?                 |                 |   |  |     |       |                    |
| eCourts by ungement<br>System     | nee<br>essing the New Jer<br>Someone | rsey Courts Por               | tal on behalf of?                 |                 |   |  | Can | Icel  | Continue           |

Click *Myself* and *Continue* on the *eCourts Designee* page to access the New Jersey Courts Portal on behalf of yourself.